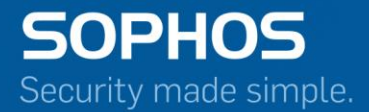

# Pocket Guide

# How to implement Single Sign-On using STAS

For Customers with Sophos Firewall Document Date: November 2016

# Contents

| Overview                                                          | 3 |
|-------------------------------------------------------------------|---|
| Prerequisites                                                     | 3 |
| Configuration                                                     | 3 |
| Step 1: Download STAS client                                      | 3 |
| Step 2: Install STAS on Windows Server 2003 or above              | 3 |
| Step 3: Enter administrator username and password                 | 4 |
| Step 4: Enter NetBIOS name and FQDN in general settings           | 5 |
| Step 5: Enter IP address of networks to be monitored              | 6 |
| Step 6: Enter IP address of Sophos Appliance in STA Collector tab | 7 |
| Step 7: Test Connectivity with Sophos Appliance from Advanced tab | 8 |
| Step 8: Login using windows credentials                           | 8 |
| Copyright Notice                                                  | 9 |

# **Overview**

Sophos Transparent Authentication Suite (STAS) authenticates users to allow them access to applications through a single username and password. It also eliminates the installation of SSO clients on each workstation reducing deployment overhead and more importantly, it delivers a higher level of protection.

# **Prerequisites**

STAS is installed on a domain controller. Sophos XG firewall support Windows Server 2003 and above.

# Configuration

STAS monitors for event ids whenever user tries to log in or access network resources. On Windows Server 2008 & 2012, it monitors for event id 4768. On Windows Server 2003, event id is 672. STAS client sends event id and audit log information to the Server's XG firewall at port 6060. Whenever a user logs in or tries to access network resources, a Kerberos authentication ticket is requested. This event is recorded in event log. STAS software installed on main domain controller detects this and sends information to XG firewall. XG firewall extracts user information and records it in its own database.

#### Step 1: Download STAS client

Navigate to **Configure > Authentication > Client Downloads** and download Sophos Transparent Authentication Suite (STAS).

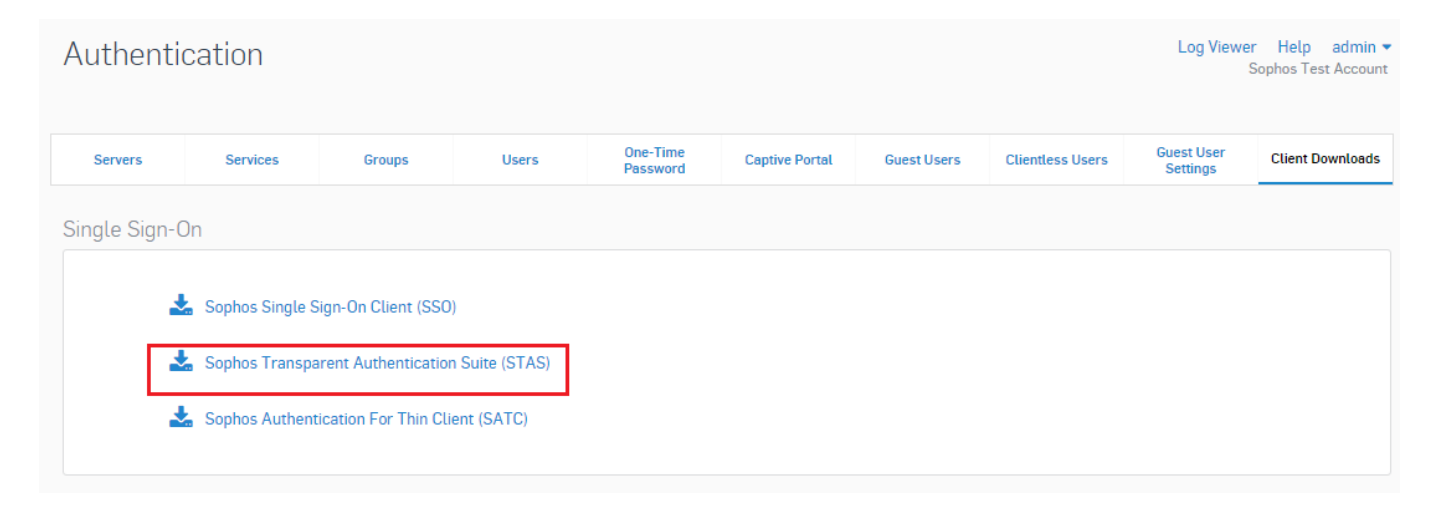

#### Step 2: Install STAS on Windows Server 2003 or above

STAS setup consists of STA Collector and Agent. SSO Suite option installs both. STA collector collects the event information and pass it to STA agents. Agents communicate the information to Sophos XG firewall. Select any of the option and click next.

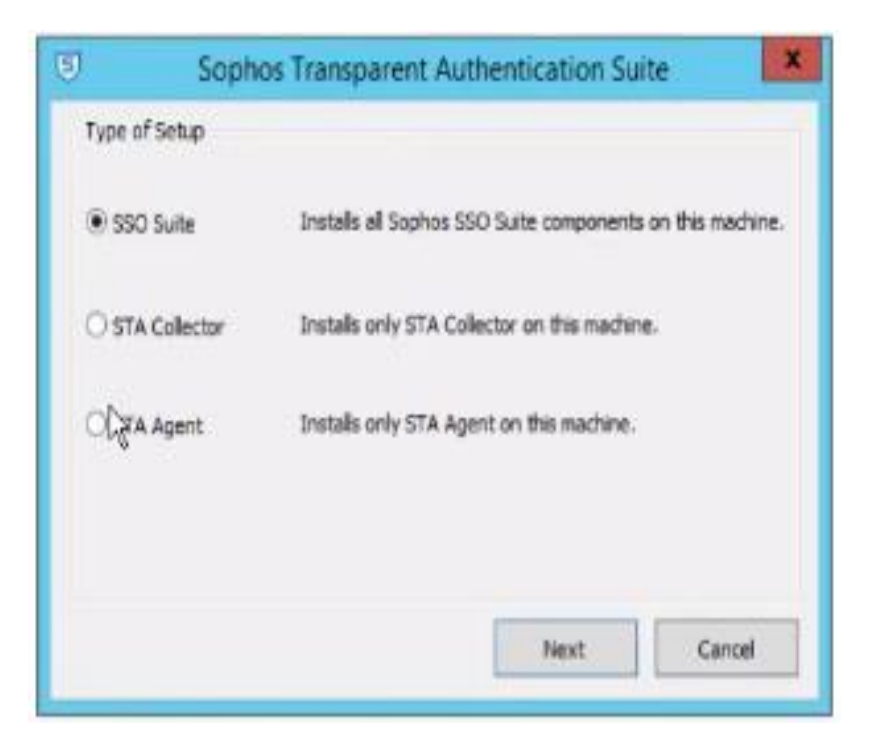

Step 3: Enter administrator username and password.

| The user account on which y                                 | ou want to launch the service                          |  |  |
|-------------------------------------------------------------|--------------------------------------------------------|--|--|
| Please enter the user accour<br>administrator user.         | nt's username and password. This must be an            |  |  |
| User name must be in form D<br>accout please enter .'(UserN | ComainName UserName. If you want to use local u<br>ame |  |  |
| Jser Name                                                   | xglabs\Administrator                                   |  |  |
| Password                                                    | •••••                                                  |  |  |
|                                                             |                                                        |  |  |

| 517                   | A Agent   STA Colle | ector Exclusion List   | Advanced About |
|-----------------------|---------------------|------------------------|----------------|
| Status                |                     |                        |                |
| Current Sta           | atus of STA Agent:  | Stopped                | Start          |
| Administrat           | ive Credentials     |                        |                |
| Change us<br>launched | er account on whic  | h service is           | Update         |
| Monitored             | Domains             |                        |                |
| Following d           | lomains are being m | nonitored              |                |
| Domain Ty             | pe                  | Microsoft Active       | Directory -    |
| NetBIOS N             | lame:               | xglabs                 |                |
| Fully Qualif          | ied Domain Name     | xglabs.local           |                |
| Following S           | Sophos Appliances   | are being served       |                |
| Application           | Port                |                        |                |
| Listening to          | the Sophos applia   | nces on Port           | 6677           |
| Listening to          | the remote STA A    | gents (if any) on Port | 5566           |
|                       |                     |                        |                |

# Step 4: Enter NetBIOS name and FQDN in general settings

# Step 5: Enter IP address of networks to be monitored

| ophos Transparent Authenticati   | on Suite                           |
|----------------------------------|------------------------------------|
| General STA Agent STA Colle      | ctor Exclusion List Advanced About |
| STA Agent Mode:                  | EVENTLOG                           |
| Monitored Networks               | Evented                            |
| Specify the networks to be mo    | nitored:                           |
| 10.10.0.1/24                     | Add                                |
|                                  | Edit                               |
|                                  | Remove                             |
| Domain Controller Polling        |                                    |
| Specify the domain controller to | be polled:                         |
|                                  | Add                                |
|                                  | Edit                               |
|                                  | Remove                             |
| Collector List                   |                                    |
| Specify the other STA collecto   | rs to be serverd:                  |
|                                  |                                    |
|                                  | Edit                               |
|                                  | Remove                             |
|                                  |                                    |
|                                  |                                    |
|                                  |                                    |
|                                  |                                    |
|                                  |                                    |
| (L) Language OK                  | Cancel Apply                       |

| 10.10.1.1                |                             | Add             |
|--------------------------|-----------------------------|-----------------|
|                          |                             | Remove          |
| Workstation Polling Sett | ings                        |                 |
| Workstation Polling Me   | thod: WMI                   | -               |
| Logoff Detection Setting | js                          |                 |
| Enable Logoff Deter      | ction                       |                 |
| Detection                | Workstation polling         | •               |
| Detection Interval:      | 605 Seconds                 | ; (600-3600)    |
| Dead entry timeout       | 0 Hours ( (                 | ) is disabled ) |
| Application Port         |                             |                 |
| Listening to the Sophos  | appliances on Port          | 6677            |
| Listening to the remote  | STA Agents (if any) on Port | 5566            |
|                          |                             |                 |
|                          |                             |                 |
|                          |                             |                 |
|                          |                             |                 |

# Step 6: Enter IP address of Sophos Appliance in STA Collector tab

| neral STA Agent S             | TA Collector Exclusion List | Advanced About      |
|-------------------------------|-----------------------------|---------------------|
| Logging                       |                             |                     |
| Log File Size (MB<br>10-25)   | 10                          | Show Live Users     |
| Log Level                     | Debug 👻                     | View Log            |
|                               |                             | View Logging Events |
| Backup / Restore              |                             |                     |
| Backup Configuration          | Backup Now                  |                     |
| Restore Configuration         | n                           | Browse              |
|                               | Upload and Restore          |                     |
| Troubleshooting               |                             |                     |
| STAS Polling Utilities        | s                           |                     |
| WMI Verification              |                             | Test                |
| Registry Read<br>Verification |                             | Test                |
| Test Connectivity             |                             |                     |
| Sophos                        | 10 . 10 . 1 . 1             | Test                |
| STAS Agent                    | ConfigSTAS                  | Test                |
| STAS Collector                | Test Connection successful. | Test                |
|                               | T <sub>6</sub>              |                     |
| Configuration Sync            | OK                          |                     |
| Configuration Sv              | /nc                         | View Sync Logs      |
|                               |                             |                     |
|                               |                             |                     |
|                               |                             |                     |
|                               |                             |                     |
|                               |                             |                     |

#### Step 7: Test Connectivity with Sophos Appliance from Advanced tab

#### Step 8: Login using windows credentials

Whenever a user of XGlabs domain logs onto windows, using windows credentials, domain controller can view live users information from **Show Live Users** on Advanced tab. It can also be viewed on WebAdmin interface from **Monitor&Analyze > Control Center** or **Monitor&Analyze > Current Activities > Live Users** tab.

November 2016

# **Copyright Notice**

Copyright 2015-2016 Sophos Limited. All rights reserved.

Sophos is a registered trademark of Sophos Limited and Sophos Group. All other product and company names mentioned are trademarks or registered trademarks of their respective owners.

No part of this publication may be reproduced, stored in a retrieval system, or transmitted, in any form or by any means, electronic, mechanical, photocopying, recording or otherwise unless you are either a valid licensee where the documentation can be reproduced in accordance with the license terms or you otherwise have the prior permission in writing of the copyright owner.